# 2024 年度考核系统使用帮助

## 一、 关注事项

#### 1、账号登陆问题

根据学校统一要求,学校所有系统的登录入口,都需通过学校"统一身份认证平台"登录,才可进入年度考核系统。若在统一身份认证平台登录过程中,遇到忘记密码,密码需激活等无法登陆的问题,请联系信息办说明用途,解决账号登录问题。账号登录问题请拨打信息办咨询电话: 65989006。

#### 2、登录账号自动下线无法保存问题

为确保账号信息安全,学校的统一身份认证门户每隔一段时间会自动下线,所有业务系统包括考核系统也会随之无法访问。因年度考核填报时间较长,建议在填报如"师德师风表现个人小结"、"自我评价"等大段填报内容,建议先在本地"WORD"中编辑好后再复制到相应表格中保存,防止因统一身份认证平台下线问题导致数据丢失。

#### 3、浏览器兼容

建议使用最新的谷歌浏览器、IE9-11 浏览器、EDGE 浏览器或 360 浏览器请用极速模式。

#### 4、页面刷新问题

如教师在家中填写,由于网速关系,可能会出现页面显示不完整的情况,请在页面上点击鼠标右键,选择刷新,或者按 F5 键刷新后填写。页面上下翻页滚动可用鼠标中间的滚轮进行操作。

#### 5、咨询电话

① 账号登录问题: 65989006,此为信息办值班电话,若遇到统一身份认证平台无法登录,或密码错误、忘记密码等,可咨询此电话。

② 政策性问题:65983671,此为人事处人事综合事务中心负责年度考评业务咨询电话, 若遇年度考评政策性相关业务问题,可咨询此电话。

③ 系统填报问题: 65985613,此为人事处人事信息化建设中心负责年度考评系统的咨询电话,若填报过程中遇到系统使用问题,可咨询此电话。

关于项目及到款情况、论文发表情况、专利申请情况、科研获奖这几类数据,年度考核 系统不可进行新增、编辑操作,若页面加载数据存在错误或缺失问题,请至源头部门进行数 据的修改与新增,次日再至年度考评系统重新加载数据即可(图书馆论文发表情况十分钟后 可重新加载数据)。具体咨询电话详见最后一页。

1

# 二、 登录

## (1) 访问网址: https://hr.tongji.edu.cn/

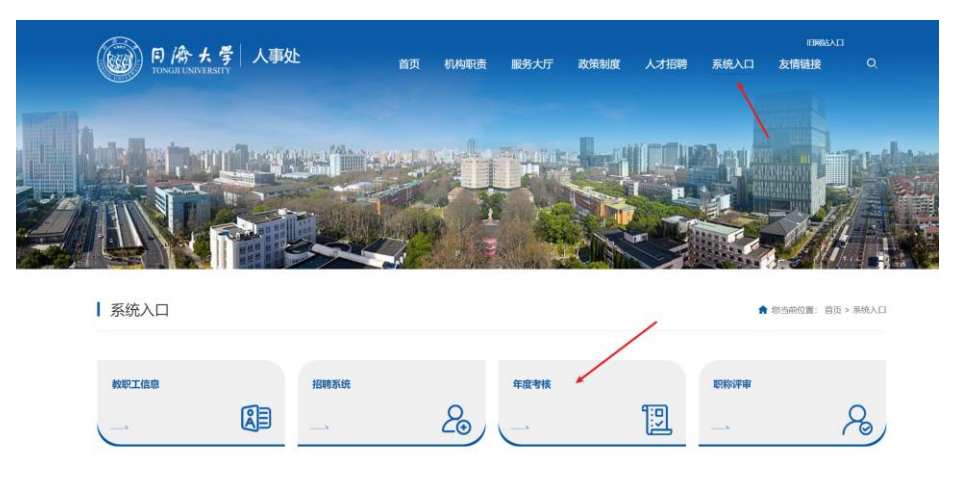

图1登录页面

(2) 登录账号:点击"登录",通过统一身份认证平台登录系统。登录过程中遇到问题 请拨打信息办电话 65989006。

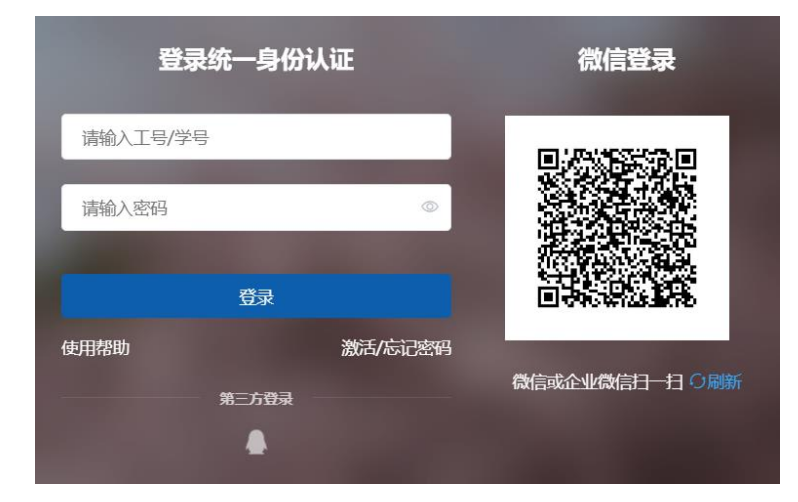

图2 统一身份认证

(3) 进入填报角色:如图 3 所示,选择"年度考核-填报组",若有多个角色的老师请 务必不要选错。接着如图 4 所示,确认考核批次、考核单位和申报系列无误后,点击"选好 了,开始填报",仔细阅读年度考核填写说明后进入正式填写流程。

| ◎ 同海大学 TONGJIENIVERSITY    |  |
|----------------------------|--|
| <b>一</b><br>一<br>一<br>年度考核 |  |
| 您有如下身份可访问该服务,请选择:          |  |
| 年度考核-填报组                   |  |

图 3 年度考核角色进入

| 同たまで、<br>「あたず、<br>年度考核<br>TONGHUNIVERSITY |
|-------------------------------------------|
| 同济大学年度考核                                  |
|                                           |
| 考核批次: 年调制内人员年度考核                          |
| 考核单位:<br>高軟研究所                            |
| <b>申报系列:</b><br>专业技术类思政岗年展考核              |
| 选好了,开始填报                                  |

图 4 进入考核

## 三、 填写流程

### 1、填写流程节点的切换

如图 5 红色框所示,点击"基本情况"、"思想政治考核"、"年度工作情况"、"其他说明"、"自我评价"、"报表预览"可以在填报过程中进行切换。如图 5 绿色框所示,基本信息从人事系统读取,不可编辑。

| 🗑 同冷 た<br>Tongji unive                 | <sup>₩</sup><br><b>年度考核</b>                                                                                     |                             |                                                      |                      | 年度考核填报                      | 考核填报历史                      | 考核进度                  | 年度考核-填报组 🔻 🤶      |
|----------------------------------------|----------------------------------------------------------------------------------------------------|-----------------------------|------------------------------------------------------|----------------------|-----------------------------|-----------------------------|-----------------------|-------------------|
| 填写专业技术                                 | 类思政岗年度考核申请表                                                                                                    |                             |                                                      |                      |                             |                             |                       | 墳唱说明>             |
| /                                      | 基本情况 📀 二、思想政治考核                                                                                                 | 三、年度工                       | 作情况 三、其他说明                                           | $\rangle$            | 四、自我浴                       | ₩fr >                       | 五、                    | 报表预览              |
| <b>基本信息</b><br>注:如教师在四平路(<br>面加载完整)如必填 | 这外填写,由于网遮关系,可能会出现页面显示不完整的情况,页<br>烫末填,会导致出现红框无法保存进入下一步 由于浏览器版本众多,                                                | 面没有加载完就填写,可能<br>难以做到全部兼容,我们 | 都会出现保存失败的现象。 请在页面上点由鼠标右<br>]是按照兼官CHROME浏览器来进行开发的,如遇到 | 建,选择刷新。到<br>J无法上传附件或 | 诸者按F5键剧新加载完整<br>者无法保存现象,请尝: | 后再填写(可在页面。<br>式用GOOGLE的CHRC | 上用鼠标中间的滚射<br>ME浏览翻进行填 | 6进行上下滚动,以确定页<br>段 |
| 加载波动器                                  |                                                                                                    |                             |                                                      |                      |                             |                             |                       |                   |
| 姓名                                     | (magnet)                                                                                                    | 所在单位                        | (1999) ·                                             |                      | 性别                          |                             |                       |                   |
| 出生日期                                   | distanti i                                                                                                    | 聘任专业技术职务                    | 1000                                                 |                      | 聘任专业技术职务级<br>别              |                             |                       |                   |
| 党政职务                                   | Contraction of the second second second second second second second second second second second second second s |                             |                                                      |                      |                             |                             |                       |                   |

图 5 填写流程节点的切换

## 2、数据加载与增删改

如图 7 所示,以"课程教学详单"为例,点击"加载数据"可以重新从源头系统获取数据,点击"新增"可增加缺少的详单信息,点击每行信息前的"编辑"或"删除"可进行数据的编辑与删除。

| ١ | <b>课程教学详单(本年</b><br>加载教织 新增 | 寝)     |   |      |    |     |      |   |      |                              |      |   |      |    |      |   |     |   |         |
|---|-----------------------------|--------|---|------|----|-----|------|---|------|------------------------------|------|---|------|----|------|---|-----|---|---------|
| 1 | 操作                          | 数据来源系统 | * | 排序 🖕 | 学期 | \$  | 课程性质 | - | 课程名称 | $\stackrel{\vartriangle}{=}$ | 教学语种 | * | 授课对象 | \$ | 授课人数 | * | 学时数 | * | 个人承担学时数 |
|   | 编辑 删除                       | 个人填写   |   | 1    |    | 201 |      |   | 3    |                              |      |   |      |    |      |   |     |   |         |
|   | 4                           |        |   |      |    |     |      |   |      |                              |      |   |      | -  |      |   | _   |   |         |

图 7 数据加载与增删改操作

## 3、数据排序说明

(1) 重要性排序编辑:如图8所示,可点击项目论文等数据前的"编辑"按钮,在弹出窗口中,如图9红色框所示,在"排序"后面填写序号,需要排在第一个的填序号1,以此类推,完成各类数据的重要性排序。

| 编辑    |   |       |          |     | ~ |
|-------|---|-------|----------|-----|---|
| 排序    | 1 | i     | *发表/出版时间 |     |   |
| *本人排名 | 1 | i     | 期刊级别     |     | 1 |
| 论文名称  |   | /     | 刊物名称     |     | 1 |
| ISSN  |   | · · · | 被检索情况    | 请选择 | • |
| 字数    |   | i     | 备注       |     | 1 |

图 8 编辑数据的排序序号

(2)页面显示排序:若需页面数据需按照一定的规则排序显示,可点击列标题进行排序,如点击"排序",则按 a 步骤中设定了重要性排序进行显示,若点击"项目名称",则按项目名排序显示,以此类推,如图 11 所示。

| <b>论文发表情况(本年</b><br>加致数据 新增 | F度)       |      |                                                                                                    |       |     |      |                     |                                         |                           |   |       |     |      |
|-----------------------------|-----------|------|----------------------------------------------------------------------------------------------------|-------|-----|------|---------------------|-----------------------------------------|---------------------------|---|-------|-----|------|
| 操作                          | 数据来源系统 🚽  | 排序 🗘 | 发表/出版时间                                                                                                    | ⇒ 本人排 | в 🌲 | 期刊级别 | 论文名称                | - 刊物名称                                  | ÷ ISSN                    | ÷ | 被检索情况 | ÷   | 宁数   |
| 编辑 删除                       | 个人填写      | 1    | 2                                                                                                    | 1     |     |      |                     |                                         |                           |   |       |     |      |
| 編輯   删除                     | 个人填写      | 2    | 2                                                                                                    | 2     |     |      |                     |                                         |                           |   |       |     |      |
| 編輯   删除                     | 个人填写      | 3    | Access to a second second second second second second second second second second second second second second s | 1     |     |      | (International Con- | 100000000000000000000000000000000000000 | Contraction (Contraction) |   |       |     |      |
| 4                           |           |      |                                                                                                    |       |     |      |                     |                                         |                           |   |       |     |      |
| < > 1-3 总记录数                | 3 跳转至 1 页 |      |                                                                                                    |       |     |      |                     |                                         |                           |   | 6     | 顶显示 | 10 🐨 |

图9排序说明

## 4、报表预览及提交后的修改

(1) 报表预览:填写完成后,系统自动生成报表,如图 10 所示,点击"预览"可进行数据的报表预览,如图 11 所示,可生成 PDF、WORD、EXCEL 格式报表并可进行打印。如图 10 所示,点击提交按钮,提交年度考核填报内容。

| 同僚大学 年度考核                                 | E          |            |          | 年度考核填报 考核填报历史 | 考核进度 | 年 <del>座考核-填报组</del> ▼ |
|-------------------------------------------|------------|------------|----------|---------------|------|------------------------|
| 写专业技术类思政岗年度考<br>《止日期: 2020-01-06 08:44:00 | 考核申请表      |            |          |               |      | 填写说                    |
| 🥏 一、基本情况                                  | 🥝 二、思想政治考核 | 🥏 三、年度工作情况 | 🥏 三、其他说明 | 🖉 四、自我评价      | / 3  | 1、 报表预览                |
|                                           |            |            |          |               |      |                        |
|                                           |            |            |          |               |      |                        |
| -                                         |            |            |          |               |      |                        |
|                                           |            |            |          |               |      |                        |
|                                           |            |            |          |               |      |                        |
|                                           |            |            |          |               |      |                        |
| 思改序列                                      |            |            |          |               |      |                        |
| 民政治                                       |            |            |          |               |      |                        |
|                                           |            |            |          |               |      |                        |
| 我已核对报表,并确认内容无限                            | ŧ          |            |          |               |      |                        |
|                                           |            |            |          |               |      |                        |
|                                           |            |            |          |               |      |                        |
|                                           |            |            |          |               |      |                        |
|                                           |            |            |          |               |      |                        |
|                                           |            |            | 設        |               |      |                        |
|                                           |            |            |          |               |      |                        |

图 10 提交界面

|                             | 同济大:(共          | 学教职工2<br>业技术 | 0 F度<br>系3 | 综合考核<br>问岗位) | 表             |
|-----------------------------|-----------------|--------------|------------|--------------|---------------|
| 单位                          |                 |              |            |              | 1000          |
| 姓名                          | And interest of | 性別           | - 31.      | 出生年月         | (Contraction) |
| тų                          |                 | 专业技<br>术职务   |            | 党政职务         |               |
| 思想政治<br>与师德师<br>风表现个<br>人小结 |                 |              |            |              |               |

#### (2) 提交后修改:

填报内容提交后系统锁定数据不能修改,如需修改,请按下面步骤操作:

院系人事秘书尚未审核,如图 12 所示,可在"预览申请表"界面点击"撤销",退回提 交的申请,即可解除锁定进行修改。

| 同為大学 年度考核                             | 年度专性编辑 | 专家制度历史 | 91688 | COBINE RECEI 🕶 🧖 |
|---------------------------------------|--------|--------|-------|------------------|
| 预览申请表                                 |        |        |       |                  |
| 2005                                  |        |        |       |                  |
| · · · · · · · · · · · · · · · · · · · |        |        |       |                  |

图 12 撤回申请

院系秘书已经审核,则需要联系院系秘书撤销申请。

(3)回到编辑界面:如图 13 所示,点击红色框所示节点,可以回到相应的编辑界面。

| 填写专 | 业技术类教师岗<br>期: 2020-01-06 08:44:00 | i年度考核申 | 请表         |               |            |          | 1             |          |          | 填写说明> |
|-----|-----------------------------------|--------|------------|---------------|------------|----------|---------------|----------|----------|-------|
|     | 一、基本情况                            |        | 📀 二、思想政治考核 | $\rightarrow$ | 🥝 三、年度工作情况 | ⊘ 三、其他说明 | $\rightarrow$ | 🥝 四、自我评价 | ✔ 五、报表预览 |       |
|     |                                   |        |            |               |            |          |               |          |          |       |
|     |                                   |        |            |               |            |          |               |          |          |       |
|     |                                   |        |            |               |            |          |               |          |          |       |
|     |                                   |        |            |               |            |          |               |          |          |       |
|     |                                   |        |            |               |            |          |               |          |          |       |
|     |                                   |        |            |               |            |          |               |          |          |       |
|     | 赦师序列                              |        |            |               |            |          |               |          |          |       |
|     | 同预克                               |        |            |               |            |          |               |          |          |       |
|     | 較简序列<br>[2] 预定                    |        |            |               |            |          |               |          |          |       |

#### 图 13 撤销提交后回到编辑界面

# 四、 人事系统个人信息修改

#### 1、 访问网址:

http://rs.tongji.edu.cn/rsfw/sys/jzgxxbgglxt/index.do?THEME=indigo&EMAP\_LAN G=zh#/jzgxxbg

## 2、 基本信息页面:

如图 16-18 所示,请选择"教职工"身份,教职工本人可修改籍贯、出生地、联系方式、 社会兼职和家庭成员等数据。若民族、身份证、国籍、政治面貌等信息有误,请携带相关证 明文件至汇文楼 xx 室找合同科老师修正并归入档案。

| TONGJI UNIVERSITY | ደエጥノ | 「同思     |           |                       |                               |                        |        |        | 放职工    |
|-------------------|------|---------|-----------|-----------------------|-------------------------------|------------------------|--------|--------|--------|
|                   |      | 基本信息    |           |                       |                               |                        |        |        |        |
|                   |      | 可编辑 草   | 稿 待审核     |                       | 人可修改籍贯和                       | 出生地,                   |        |        |        |
|                   |      | 基本信息 编辑 |           | 石                     | <sub>先跌、身份证号</sub><br>携带证明文件至 | 、政治面貌有误,<br>行政南楼205找相关 | 关老师修正  |        |        |
| 专用户头像 (非必填)       |      | 人员类别    |           |                       | 职工号                           |                        |        | 姓名     | -      |
| 信息                | ^    | 外文名     |           |                       | 当前状态                          | 1                      |        | 性别     |        |
| 19.<br>第二章        |      | 出生日期    |           |                       | 年龄                            |                        |        | 出生地    | i      |
| 信息                | ~    | 箱田      |           | 5                     | 民族                            | 1                      |        | 国家(地区) |        |
| 信息                | ~    | 证件类型    | <b></b> _ |                       | 身份证件号                         |                        |        | 婚姻状况   |        |
| 成里                | ~    | 港澳台侨    |           | <b>~</b>              | 参加工作年月                        |                        |        | 进校年月   |        |
| 54-08/D           |      | 来校年月    |           |                       | 是否重复进校                        |                        |        | 政治面貌   | Trans. |
| 子主情况              | · ·  | 参加党派日期  |           |                       | 教职工来源                         |                        |        | 所在单位   |        |
|                   |      |         |           |                       |                               |                        |        |        |        |
| 资信息               |      |         |           |                       |                               |                        |        |        |        |
| 情级工资级别            |      |         |           | 工龄起算年月                |                               |                        | 间断工龄月数 |        |        |
| 92年底前连续工龄         |      |         |           | 视同缴费年限(1993<br>01-201 |                               |                        |        |        |        |
|                   |      |         |           |                       |                               |                        |        |        |        |
| 系方式 編輯            |      |         | 書         | 基本信息页面下拉, 词           | 可自行修改联系                       | 系方式                    |        |        |        |
| 家庭住址              |      |         |           | 法定送达地址                |                               |                        | 有效邮政编码 |        |        |
| 家庭电话              |      |         |           | 手机                    |                               |                        | 办公联系电话 |        |        |
|                   |      |         |           | 办公室地址                 |                               |                        |        |        |        |

图 16 人事系统基本信息页面修改

## 3、 人事信息页面:

请选择"教职工"身份,教职工本人可对社会兼职、家庭成员进行编辑和新增操作,操 作完十分钟后回到年度考核页面加载数据即可,见图 17 和图 18。

| 同僚大学教职工个        | 人信息                                           |           |        | xri 🔻 📃 |
|-----------------|-----------------------------------------------|-----------|--------|---------|
|                 | 社会兼职信息 ##<br>社会兼职信息 ##<br>社会兼职信息 ##           | 武修改计会兼职信息 |        |         |
| ◎ 请上传用户头像 (非必填) | 42b0 [10]                                     |           | Клюя.  |         |
| 基本信息 >          | 和99年1月799 · · · · · · · · · · · · · · · · · · | 兼职公司成立时间  | 社会兼职名称 |         |
| 人事信息 ^          | 辞职原因                                          | 是否取酬代码    | 是否投资入股 |         |
| 社会兼职信息          | 其他说明                                          |           |        |         |
| 学习经历信息          |                                               |           |        |         |
| 工作经历信息          | 无附件 选择社会兼职信息                                  |           |        |         |
| 职称信息            | 社会兼职信息 2 编辑 删除                                |           |        |         |
| 家庭成员信息          | 社会兼职信息                                        |           |        |         |

### 图 17 人事系统社会兼职信息修改

| 同僚大学 教師<br>TONGII UNIVERSITY | 识工个. | 人信息              |            |        |                                                                                                    |        | 秋职工 👻 🎅 |
|------------------------------|------|------------------|------------|--------|----------------------------------------------------------------------------------------------------|--------|---------|
| 2                            |      | 家庭成员信息           | 872<br>892 |        |                                                                                                    |        | 1       |
| ◎ 请上传用户头像(非必填)               |      | 家庭关系             | 2          | 家履姓名   | 1000                                                                                                    | 党政职务   | 0       |
| 基本信息                         | ~    | 所在单位名称           | 120        | 出生年月   | Conversion Procession of the International Procession of the International Procession of the I | 政治面貌   | 218     |
| 人事信息                         | ^    | 联系电话             |            | 电子信箱   |                                                                                                    | 總度     |         |
| 社会兼职信息                       |      | 专业技术职务           |            | 参加工作日期 |                                                                                                    | 是否本校职工 |         |
|                              |      | 学位               |            | 学历     |                                                                                                    | 民族     | · · · · |
| →つ地の消息率 工作経防信息 副称信息 家庭成员信息   |      | <b>粉件</b><br>无附件 |            |        |                                                                                                    |        |         |
| 党政职务信息                       |      |                  |            |        |                                                                                                    |        |         |

图 18 人事系统家庭成员信息修改

## 若本指南未能有效帮您解决问题,请通过以下方式联系我们:

| 解决事项                | 联系部门           | 联系人  | 联系电话     | 邮箱                      | 相关系统链接                                                                               | 说明链接                                                              |
|---------------------|----------------|------|----------|-------------------------|--------------------------------------------------------------------------------------|-------------------------------------------------------------------|
| 统一身份认证登录账号、<br>密码问题 | 信息办            | 服务大厅 | 65989006 |                         |                                                                                      |                                                                   |
| 政策性问题               | 人事处综合<br>事务中心  | 黄老师  | 65983515 | zhk@tongji.edu.cn       |                                                                                      |                                                                   |
| 系统填报问题              | 人事处信息<br>化建设中心 | 周老师  | 65985613 | zhouqi_97@tongji.edu.cn |                                                                                      |                                                                   |
| 成果论文数据问题            | 图书馆            | 余老师  | 65982734 | ir@tongji.edu.cn        | <u>https:</u><br>//ir.tongji.edu.cn/to<br>ngji/admin/myresult/d<br><u>eter mine/</u> | 论文认领操作说明:<br><u>https:</u><br>//ir.tongji.edu.cn/ton<br>gji/Guide |
| 纵向项目数据问题            |                | 邬老师  | 65983261 | wujianhua@tongji.edu.cn | https://ky.tongji.edu                                                                |                                                                   |
| 科技著作数据问题            |                | 史老师  | 65983332 | shiyuhua@tongji.edu.cn  |                                                                                      | 科研获奖登记流程说明:                                                       |
| 科技获奖数据问题            | 科管部            | 韩老师  | 65986099 | 17666098@tongji.edu.cn  | . n/                                                                                 | https://kgb.tongji.edu.<br>cn/index.php?classid=11                |
| 科研系统技术咨询            |                | 龚老师  | 65981573 | weigong@tongji.edu.cn   |                                                                                      | 322&newsid=20718&t=show                                           |
| 专利数据问题              |                | 宋老师  | 65986099 | songjing@tongji.edu.cn  |                                                                                      |                                                                   |
| 文科类项目数据问题           |                | 刘老师  | 65984973 | 95820@tongji.edu.cn     |                                                                                      |                                                                   |
| 文科类获奖数据问题           | A11 W          | 龚老师  | 65982254 | 20055@tongji.edu.cn     |                                                                                      |                                                                   |